## Topping up meal account on Arbor

- Login to Arbor
- Select Child who's account you want to top up
- From the "accounts" section click "meals"

| Accounts |         |
|----------|---------|
| £0.00    | Clubs 🕨 |
| £0.00    | Meals 🕨 |
| £0.00    | Trips 🕨 |
|          |         |

This will bring up the "meals balance" screen. On this screen you can see the balance on your child account.

|                           |                | _      |         |           | Term A   | utumn Term 🗸 🗸 |
|---------------------------|----------------|--------|---------|-----------|----------|----------------|
| Clubs                     |                |        |         |           |          |                |
| Payments                  |                |        |         |           |          | lopup account  |
| Invoices                  | Week Beginning | Monday | Tuesday | Wednesday | Thursday | Friday         |
| Topups                    | 5th Sep 2016   | £0.00  | £0.00   | -         |          | . / .          |
| Credit Notes              | 12th Sep 2016  | -      | -       | -         |          | ./ .           |
| - Maala                   | 19th Sep 2016  | -      | -       |           |          |                |
| Meats                     | 26th Sep 2016  | -      | -       | -         |          | · -            |
| Payments                  | 3rd Oct 2016   | -      | -       | -         |          | -              |
| Invoices                  | 10th Oct 2016  | -      | -       | -         |          | -              |
| Topups                    | 17th Oct 2016  | -      | -       | -         |          | -              |
| Credit Notes              | 24th Oct 2016  | -      | -       | -         |          |                |
| <ul> <li>Trips</li> </ul> | 31st Oct 2016  | -      | -       |           |          | -              |
| Payments                  | 7th Nov 2016   | -      | -       | -         |          | -              |
| Invoicos                  | 14th Nov 2016  | -      | -       |           | /        | -              |
| T                         | 21st Nov 2016  | -      | -       |           |          |                |
| Topups                    | 28th Nov 2016  | -      |         | <u> </u>  |          |                |
| Credit Notes              | 5th Dec 2016   | -      | -       | / ·       |          | -              |
| ayment Cards              | 12th Dec 2016  | -      | -       |           |          |                |
| ree School Meals          | 19th Dec 2016  | -      | -       |           |          |                |

• To add funds to the lunch account click the "top up account" button

This will bring up the "Top up Account" screen. You can use this screen to make a payment by entering the details requested.

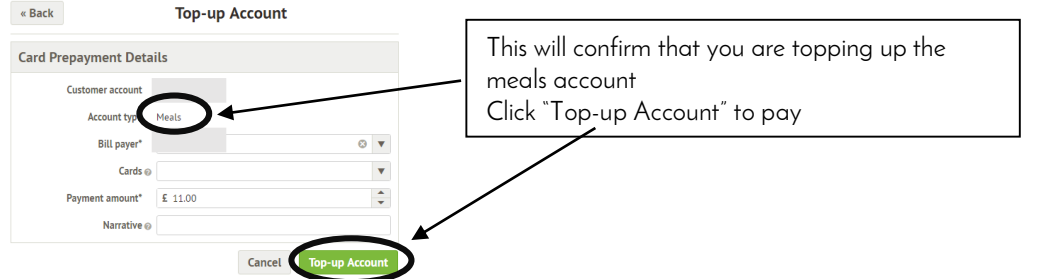

Alternatively, to add a card to your account to make future top ups easier you can enter the amount that you want to top up by and click the "Top-up Account" which (after a confirmation prompt) will bring up the following "Top-Up Account" screen:

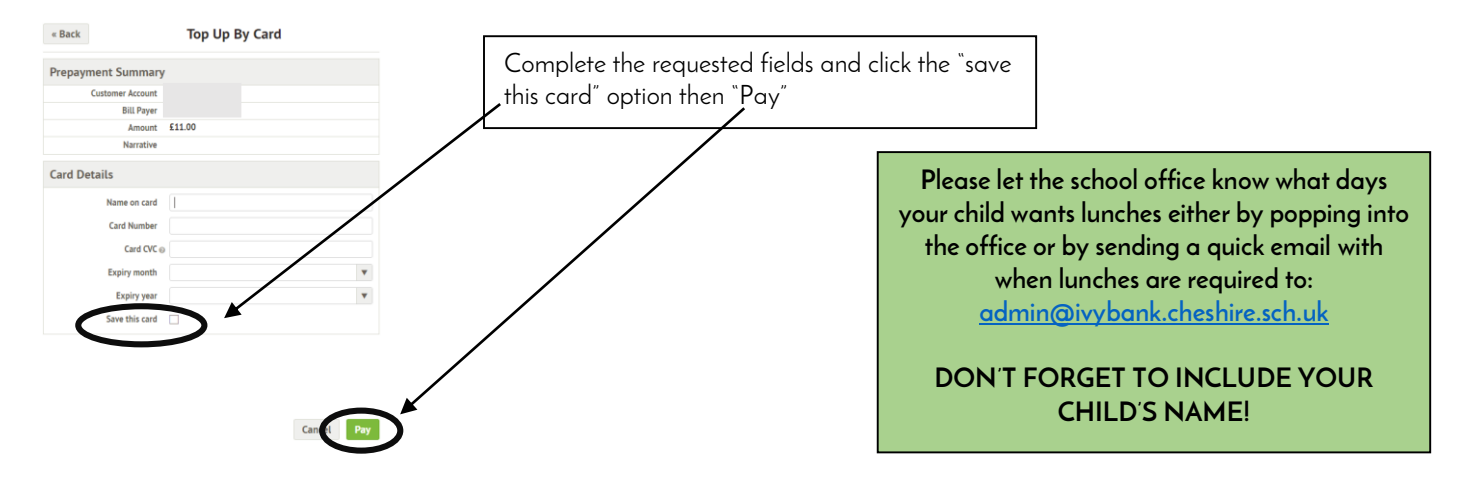